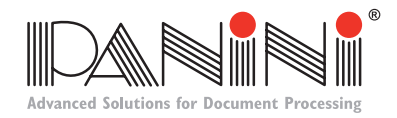

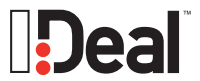

# I:Deal<sup>®</sup> Reference Card

Please go to **www.paniniportal.com** to register your scanner, purchase supplies, obtain technical support or determine your scanner configuration.

#### **External Components**

The major components of the Panini I:Deal scanner are:

- I. Feeding tray
- 2. LED status indicator
- 3. Exit pocket
- 4. Top cover
- 5. Top cover release button

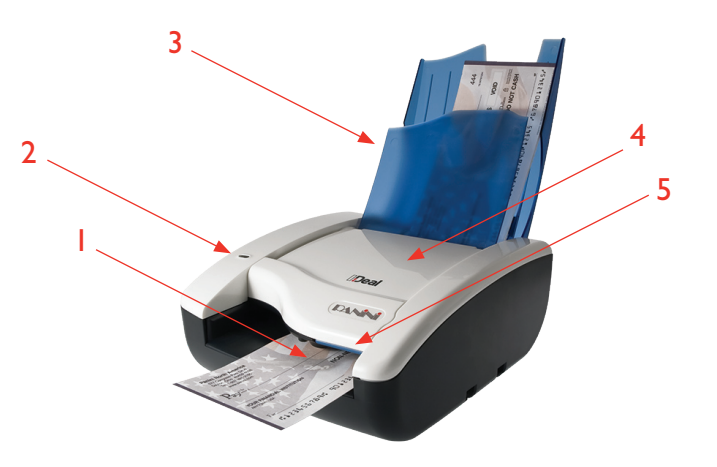

#### LED Status Lights

| LED                | Description                                                                                                    |
|--------------------|----------------------------------------------------------------------------------------------------|
| OFF                | Device disconnected or software not connected.                                                                           |
| YELLOW<br>BLINKING | Device connected, software<br>connected but pocket flaps<br>are closed.                                                  |
| YELLOW<br>SOLID    | Device connected, software connected, pocket flaps open.                                                                 |
| GREEN              | Device is ready to begin feeding<br>(device connected, software<br>connected, pocket flaps open and<br>feeding enabled). |
| green<br>Blinking  | Machine is processing documents.                                                                                         |
| red<br>Blinking    | Document jam or misalignment.                                                                                            |
| red<br>Solid       | Firmware being updated.                                                                                                  |

## Preparing Documents for Processing

To reduce the possibility of transport errors and damage to the unit, you should perform the following steps prior to feeding the documents:

- I. Remove all folds and creases in the document.
- 2. Remove any paper clips, staples, pins, rubber bands, etc. from the document.

For detailed operation instructions please refer to the I:Deal Operator Manual. © 2010 Panini S.p.A., All Rights Reserved.

**PANINI SpA** Via Po 39 10124 Torino, Italy Phone: +39.011.8176011 Panini North America 577 Congress Park Drive Dayton, OH 45459 Phone: +1.937.291.2195 **Panini Limitada** Rua Joaquim Floriano, 871 – 11°A CEP 04534-013 São Paulo – Brazil Phone: +55.11.31685521

## Feeding Documents

- I. Open the exit pocket flaps by lifting up on the flap handle.
- 2. Insert document face up with the MICR line aligned to the right side of the scanner into the right side of the feeding tray (as indicated by the check icon).
- 3. Once the document is inserted, the machine will detect the presence of the document and will begin feeding. The device will automatically align the document to the proper position regardless of the angle or alignment in which the document is inserted into the unit.
- The document is scanned and, depending on the scan mode selected by the application, will either scan and stop in the exit pocket (which holds up to 10 documents) or scan and return to the feeding tray for easy removal.

## **Clearing Jams**

When a jam occurs, the paper path must be cleared.

- The paper path can be easily accessed simply by opening the cover and extracting the jammed document by gently pulling it out with your fingers.
- 2. When clearing a jam, clear the paper path and rollers from any documents, paper dust or debris.
- 3. Close cover to resume operation. Ensure the cover is fully closed.

## Cleaning

The I:Deal<sup>™</sup> has been designed as a minimal maintenance device. As such no regular cleaning schedule has been defined. However, occasional cleaning of the device can help achieve optimal results.

Before cleaning remember to disconnect the USB and power cables from the device.

- 1. Cleaning Inside of Unit: Remove paper dust and small debris from device by using low pressure canned air or a dusting brush designed for use on electronic equipment.
- Cleaning Outside of Unit: The outside cabinetry can be cleaned to remove finger marks and dust with a damp cloth and mild soap.
- 3. Cleaning the Contact Image Sensors: Open the top cover and manually flip the CIS by rotating the assembly toward the rear of the machine, then lift the arm with the green bar on the right side. Remove any debris and dust. Clean the Contact Image Sensors with a soft, lint-free cloth dampened with isopropyl alcohol or with eye glass cleaner.

For detailed operation instructions please refer to the I:Deal Operator Manual. © 2010 Panini S.p.A., All Rights Reserved.

Written by PANINI. PANINI and I:Deal are trademarks or registered trademarks of PANINI S.p.A. Specifications subject to change without previous notice. This material may not be reproduced without the express written consent of PANINI S.p.A.